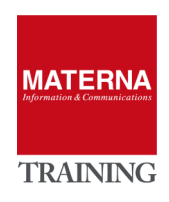

# **UNIFY** Open Scape Fault Management

MONITORING OpenScape 4000

# MONITORING OpenScape 4000

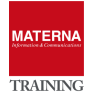

# **Monitoring OpenScape 4000**

OSFM Server includes extensive support for OpenScape/Hipath 4000 technology. The prerequisite for monitoring is a functional configuration of the OS4k alarms. OSFM Server receives information from

- OpenScape/Hipath 4000 Assistant (Single System)
   OR
- OpenScape/HiPath 4000 Manager (Managing more Assistants)

Communication with the OS4K Assistant/Manager

- OSFM Sever <u>talks to</u> SNMP Agent from OS4K
- OSFM Server get information from Informix database/OS4K
- OS4K SNMP Agent Traps <u>send traps</u> to OSFM Server

Before the monitoring can start, the access has to be configured first:

- OS4K Assistant/Manager: SNMP access for read/write
- OS4K Assistant/Manager: SNMP trap target: OSFM server as trap target
- > OS4K Assistant/Manager: enable ",hp\_dbr" user for informix connection

# TASK 1 > 0S4K: Setting up access for SNMP and Informix

- → Log in to OS4K Assistant/Manager: rsta/hic\*300
- → Check/Activate SNMP Agents: "Base Administration" -> "Application Control"

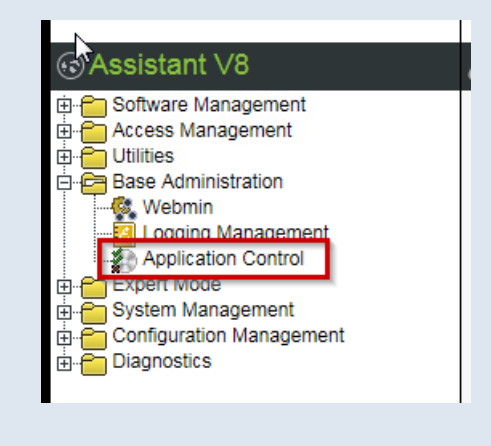

→ Add SNMP Communities for read/write:

"Diagnostics" -> "Fault Management" -> "SNMP Configurator"

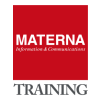

| Configuration Managem     Diagnostics     Generation Alarm Configuration     SNMP Configuration     Switch Diagnosis St     Generation of K | tor<br>tor<br>ipport<br>ey Function Activ<br>F |                  |                 |
|----------------------------------------------------------------------------------------------------|------------------------------------------------|------------------|-----------------|
| OpenScape 4<br>Fault Management                                                                                                    | 000 Assistant                                  | t V8             |                 |
| SNMP Configurator                                                                                                    |                                                |                  |                 |
|                                                                                                    |                                                |                  |                 |
| Display configuration                                                                                                    | Configuration data for S                       | SNMPv1           |                 |
| Protocol: SNMPv1                                                                                                    | SNMPv1                                         |                  |                 |
| Community                                                                                                    | SNMPv3                                         | Trap destination | Trap mask       |
| Trap                                                                                                    | public                                         |                  |                 |
| SNMP Control                                                                                                    |                                                | 10.20.200.52     | 255.255.255.255 |
| Trap Filter                                                                                                    |                                                |                  |                 |
| Distribute configuration                                                                                                    | private                                        |                  |                 |
| Reset alarms                                                                                                    |                                                |                  |                 |

→ Add SNMP Trap Destination: IP-Address from OSFM-Server

| SNMP Configurator     |                            |        |
|-----------------------|----------------------------|--------|
| Display configuration | Configuration data for SNM | IPv1   |
| Community             | Community                  | Trap c |
| Тгар                  | Add trap destination       |        |
| SNMP Control          | Remove trap destination    | 10.2   |
| Trap Filter           |                            |        |

→ Activate Informix Databse User:

"Access Management" -> Account Management" -> "System Account Administration"

| Ν                                 |   |
|-----------------------------------|---|
| ⊙Assistant V8                     | ۷ |
| ⊡ Coftware Management             |   |
| 🛱 🗁 Access Management             |   |
| 🖽 🗂 Session Management            |   |
|                                   |   |
|                                   |   |
| El Account Management             |   |
| User Account Administration       |   |
| - 📃 System Account Administration |   |
| Access Right Configuration        |   |
| Access Right Group Configuration  |   |
| Export User Reports               |   |
| Manage Web Server Certificates    |   |
|                                   |   |

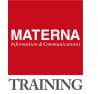

| 😟 System Accou          | unt Administration      |          |         |             |                 |                             |
|-------------------------|-------------------------|----------|---------|-------------|-----------------|-----------------------------|
| Edit View Acti          | ion Help                |          |         |             |                 |                             |
| Username                | e Description Ma        | ]Ne]N    | IS] Au] |             |                 |                             |
| 🛶 nsl-syst              | Network single logon at | <b>V</b> |         | Username    | hp_dbr          |                             |
| 📑 nsl-rsta              | Network single logon fo | 1        |         | Description | Remote/local J  | DBC access for OpenScape-FM |
| 🕶 nsl-rsca              | Network single logon fo | <b>V</b> |         |             |                 |                             |
| <del>न्न</del> nsl-cusa | Network single logon fo | 1        |         | Actions     |                 |                             |
| nsl-cust                | Network single logon fo | 1        |         | New passwo  | rd              | **********                  |
| 🧧 disftp                | FTP account for disaste | 1        |         | Retype pass | word            | **************              |
| 🛃 hp_dbr                | Remote/local JDBC acc   | <b>V</b> |         | Recype puss | nord            |                             |
| 📑 u_repgen              | Remote ODBC access f    | 1        |         | Delete p    | assword         |                             |
| 🖪 uas_rdwr              | Remote ODBC access (r   | 1        |         | Force pa    | assword change  |                             |
| 🖪 uas_read              | Remote ODBC access (r   | 1        |         |             |                 |                             |
| 🗐 ncc                   | Callback of FT-Hicom to | 1        |         | Descention  |                 |                             |
| 🗐 apeftp                | Access Point Emergenc   | 1        |         | Properties  | and confiditor  |                             |
| 🔒 rsta                  | -                       | 1        |         | Max, passwo | ra valiaity     |                             |
| 🔔 rsca                  | -                       | 1        |         | Passwor     | d never expires |                             |
| 🔔 cusa                  | -                       | <b>V</b> |         | Lock use    | er account      |                             |
|                         |                         |          |         |             | N               |                             |
|                         |                         |          |         |             | i v             |                             |

# TASK 2 > Add OpenScape/Hipath 4000 Asisstant/Manager to OSFM

- → Activate the plugin for "OpenScape 4000"
- → Add OS4K Network/Subnet to OSFM Server
- → Add OS4K-Assistant as Host to OSFM
- → Configure SNMP-Access: Enter community names

| 🚳 R 🔽 🛄 🍇 🦛 🗼 🗖 💥                  | <b>%</b> 1.8 | 5.31.21<>Co  | nfigure. | •              |                | -       | 2                  |
|------------------------------------|--------------|--------------|----------|----------------|----------------|---------|--------------------|
| Root                               | - %          | P Parameter  | r 🔌      | System Man     | agement        |         |                    |
| ← 🖤 ECE                            | In the t     | abs below yo | u can co | nfigure IP nod | e specific pai | rametei | r like polling int |
| ← I Logging                        | IP F         | Parameter    | SNMF     | Parameter      | SNMP V1/       | V2c     | SNMP V3            |
| 🔶 🎱 Maps                           | Config       | ure SNMP V   | I/V2 Par | ameter         | 1              | L       |                    |
| 🕈 🌐 Network Topology               |              | Label        |          | IP Add         | Iress          |         | Port               |
| ⊷ 🕑 1.20.0.0                       | 9            | 1.85.31.21   |          | 1.85.31.21     |                |         |                    |
| ► 😶 2002:0:0:0:0:0:0:0             |              |              |          |                |                |         |                    |
| 🗢 💽 Default (IPv4)                 |              |              |          |                |                |         |                    |
|                                    |              |              |          |                |                |         |                    |
| 🔶 🐻 Nodes OS4k-Network             |              |              |          |                |                |         |                    |
| <b>♀</b> <mark>₩</mark> 1.85.31.21 |              |              |          |                |                |         |                    |
| e Events                           | •            |              |          |                |                |         |                    |
| 📃 Open                             | •            |              |          |                |                |         |                    |
| 🕑 Edit                             | •            |              |          |                |                |         |                    |
| 🔋 New                              | •            |              |          |                |                |         |                    |
| Sonfigure                          |              |              |          |                |                |         |                    |

→ Configure access to InformixSQL Database

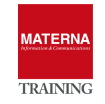

| ► 💓 192. 100. 107.0<br>► 🔮 Default (IPv4)        | 🚽 🦪 🔵 Normal 11/07/      | 2017 2 w07fmTR01.u System Ma |
|--------------------------------------------------|--------------------------|------------------------------|
| OpenScape 4000 Assistant                         | Events                   | ▶ 10.20.11.10 ( IP Manager   |
| 10.20.11.12 ( <assistant>)</assistant>           | Open                     | 10.20.11.111 IP Manager      |
| TO.20. TT. TO (NODEA.VM, acuve 054Kn100)         | Edit                     | 10.20.11.112 IP Manage       |
| <pre><assistant>: AP-1 (17)</assistant></pre>    | Vew New                  | L. 10.20.11.114 IP Manager   |
| Vestistante : / 4 + ( ( ) /                      | Properties               | 10.20.11.113 IP Manage       |
| HTTP 80                                          | Report Center            | 10.20.11.115 IP Manage       |
| ITTPS 443                                        | System Report            |                              |
| SSH                                              | A IP                     | • 10.00.11.116 ID Manage     |
| AP-1 (17)-10 20 11 12 ( <assistant>)</assistant> | Status Explanation       | 10.20.11.116 IP Manager      |
| 10.20.11.12 ( <assistant>)</assistant>           | Access Applications      | I 10.20.11.118 IP Manager    |
| Assistant>                                       | Layer 2                  | SOL Connection               |
| Enterprise MIB                                   | Show Status History      | Suc Connection               |
| Interfaces                                       | Enterprise MIB           | Systems                      |
| ► 👱 SNMP                                         | HTTPS 443                | Assistant web Access         |
| 🖉 Events                                         | Interfaces               | Alarms On                    |
| HTTP 80                                          | Port Collector           | Alarms Off                   |
|                                                  | OpenScape 4000 Assistant | State                        |
|                                                  |                          |                              |
| P                                                |                          |                              |
| 10.00.11.12 (chapistents) OpenScope 4000 Appi    | intentr 💌 😒              |                              |

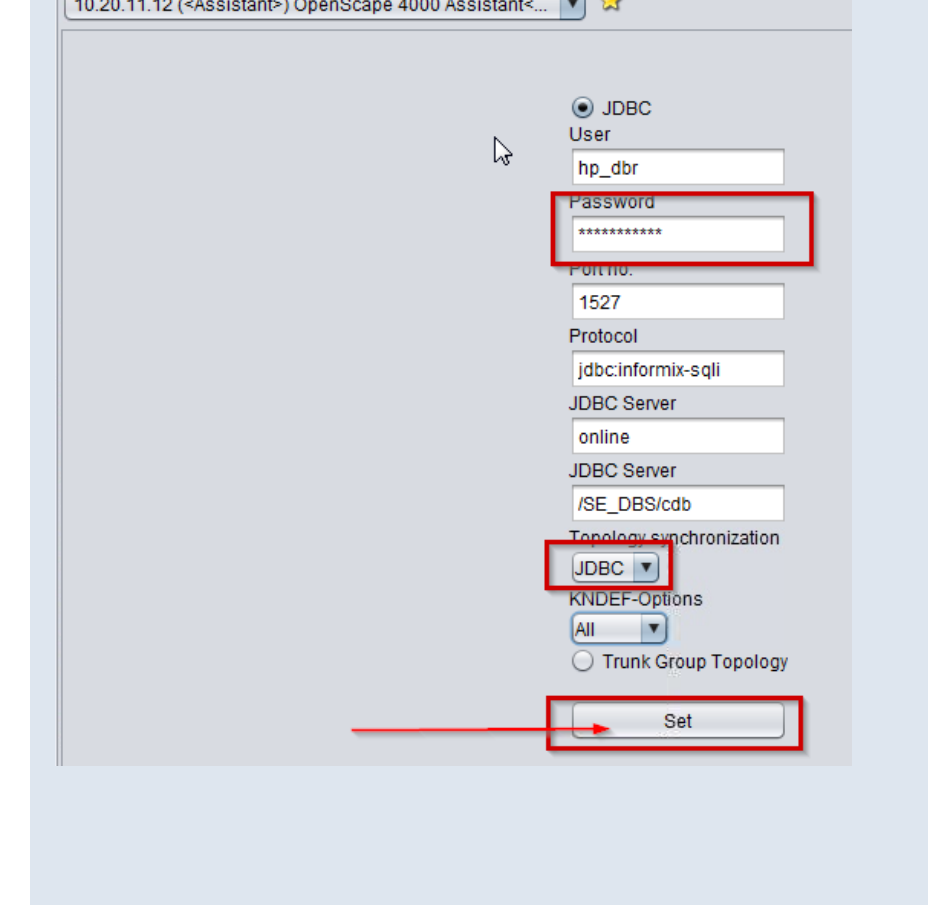

# Discovery of OpenScape/Hipath 4000

# **Workflow**

The GET command is used to read the information of the OpenScape 4000 Manager from the MIB of the proxy agent of the OpenScape FM server.

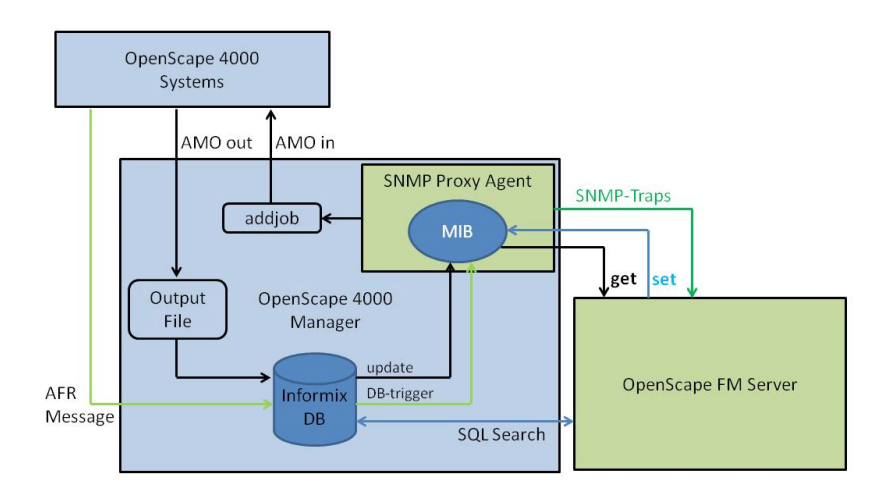

The SET command is used to generate an order via the proxy agent, which is sent to the OS4K Systems. These Systems process the AMO commands defined in the order and send the result back to the OpenScape 4000 Manager. The data is added to the SQL database of the OpenScape 4000 Manager and the OpenScape FM Server is informed. The database of the OpenScape 4000 Manager can be accessed via the SQL search and displayed in the OpenScape FM Server. If an AFR message is sent from the OpenScape 4000 systems to the OpenScape 4000 Manager, it is stored in the OpenScape 4000 Manager database and a trap is sent from the SNMP proxy agent to the OpenScape FM server.

# AMO-Disvoveries

A discovery order is sent from the OpenScape FM Server via a SET command to the SNMP proxy agent in the OpenScape 4000 Manager, in detail to the master agent.

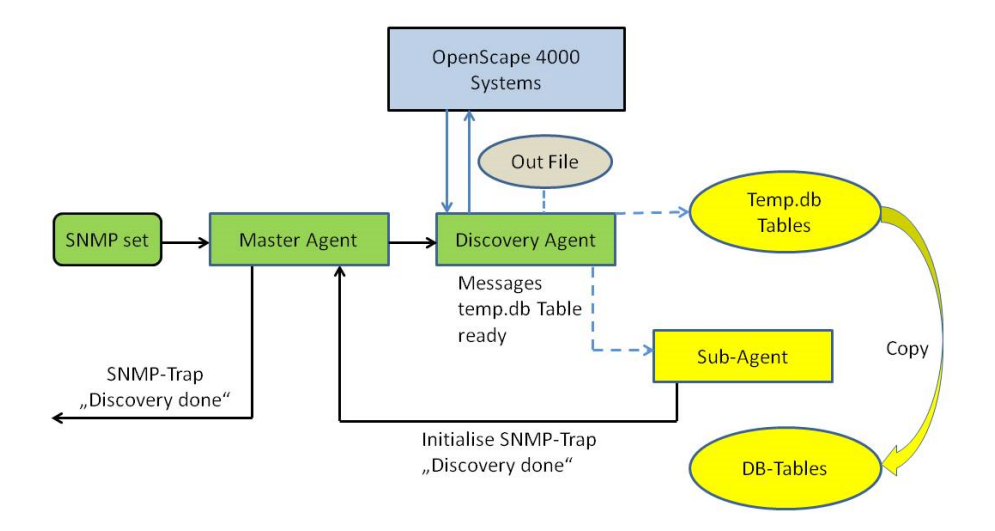

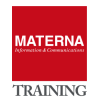

The Master Agent forward the order to the Discovery Agent, which generates a job with the necessary AMO commands and sends it to the OpenScape 4000 system. The Discovery Agent also accepts the result sent back from the OpenScape 4000 system, parses it and writes it to the output file. From there, this data is written to the database table temp.db. Depending on the type of discovery (hardware, software, topology or alarm configuration), the sub-agent is informed and the data is written to the correct database tables. The Sub-Agent informs the Master Agent that the operation has been performed positively or negatively. At the end, OpenScape FM get an SNMP (inform) trap from the Master Agent.

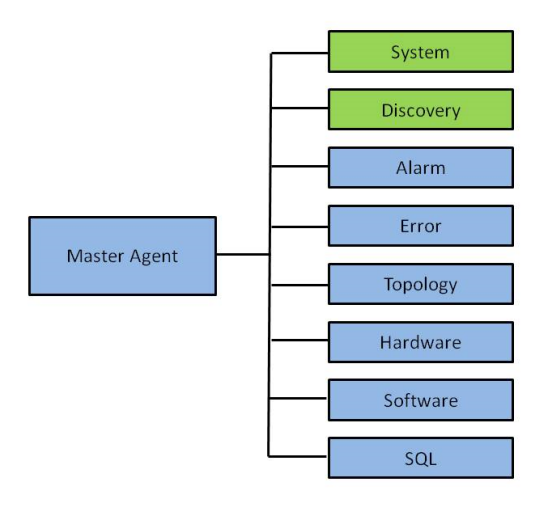

# Starting Discovery on the Systems Manually

In order to display the hardware, software, topology and alarm configuration of the OpenScape / HiPath 4000 systems in OSFM, a discovery of the systems must be made. This is started via the respective PABX network. Select the corresponding PABX network and click on the "OpenScape 4000 -> System -> Discoveries"... popup context menu entry. A new window appears displaying the OS4K-Systems. A Discovery lasts approx. 20 minutes, depending on the system.

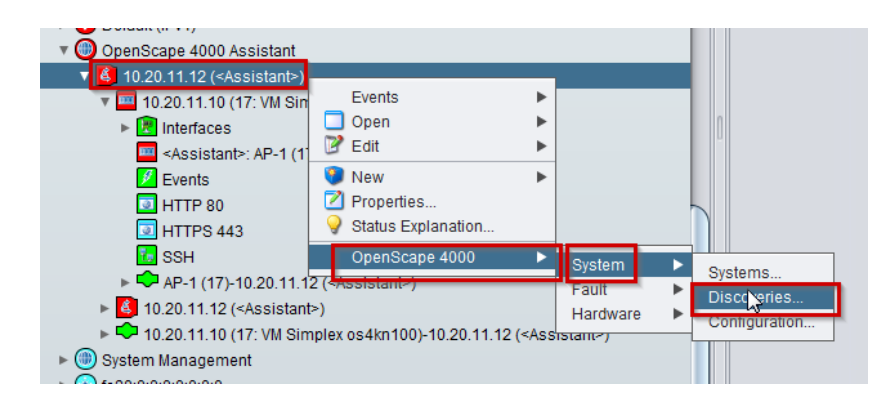

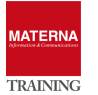

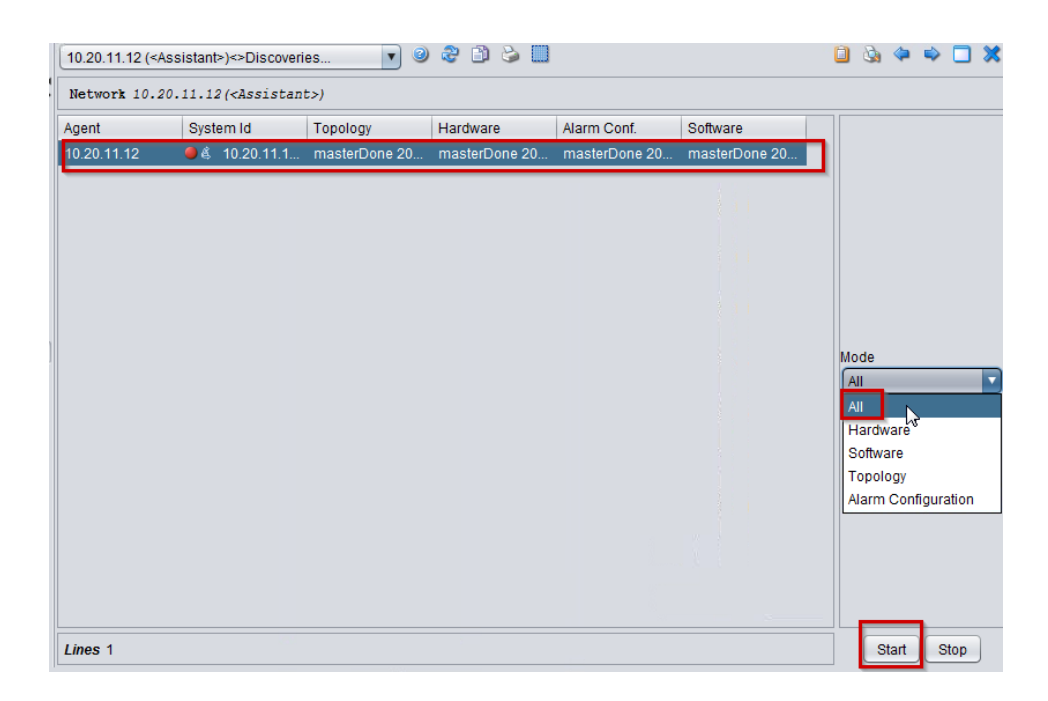

# **Configuring Automatic Discovery**

The automatic discovery can be started via the "OpenScape 4000 -> System -> Configuration..." context menu. By default, an automatic discovery of the systems is carried out every 168 hours (once a week). Activate the Auto Discovery option and enter the value in hours in the Expiration time field. Afterwards click the Set and Close button.

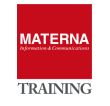

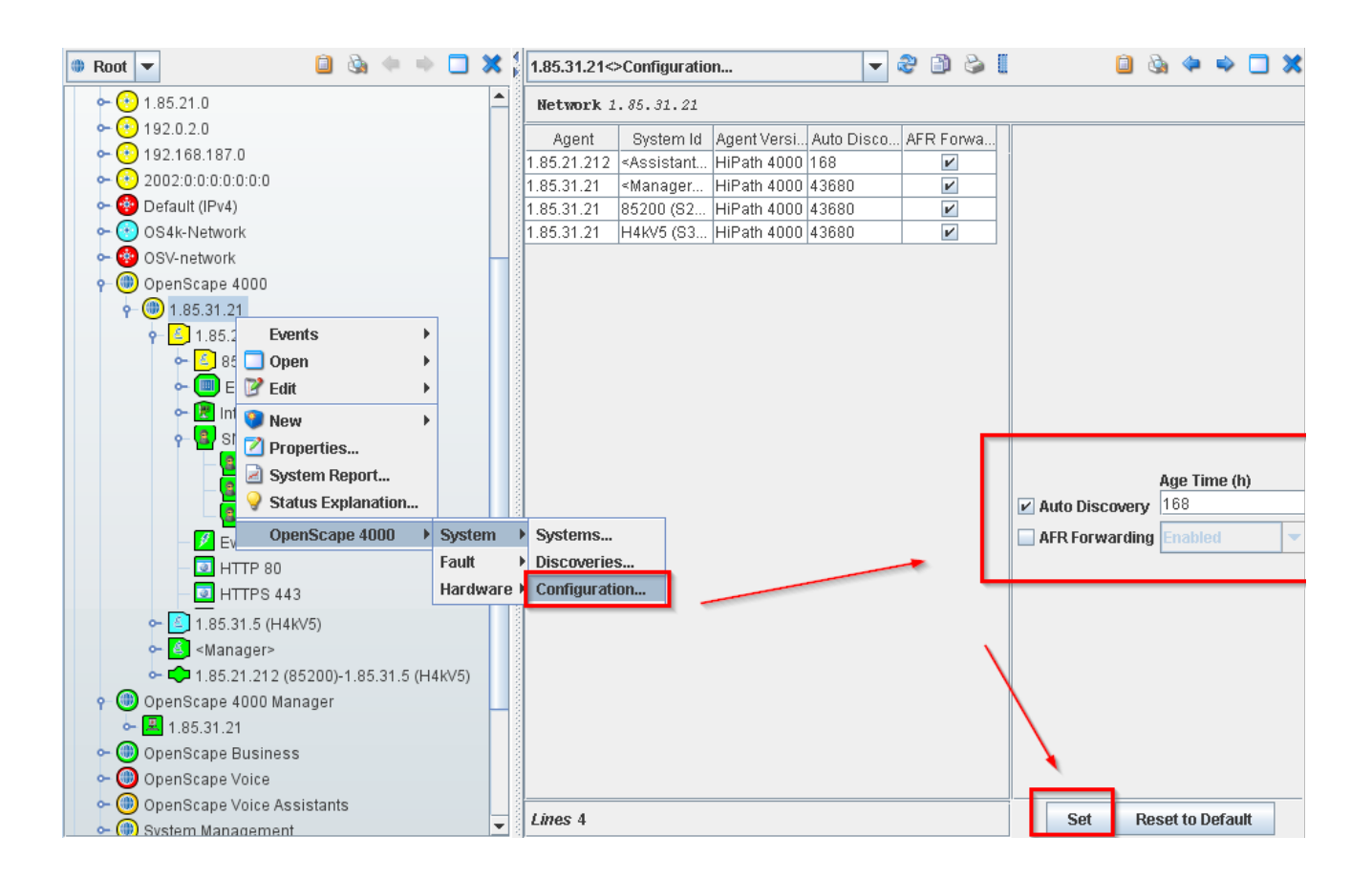

# Show system configuration of OS4K

Information about which systems are managed by this OpenScape 4000 Manager can be found via the entry OpenScape 4000 Manager SNMP Proxy Agent -> Systems... can be displayed. A new Info Browser window will open displaying this information. The system is displayed line by line with the name in the column System Id, to which network Id the system belongs, to which subnetwork Id the system be-longs, the node number, the PABX Id, the status of the system and whether major, minor or device alarms are present.

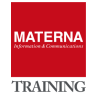

| 🔻 📵 OpenScape 4000 Assistant                                   | Events                                     |   |
|----------------------------------------------------------------|--------------------------------------------|---|
| 🔻 🙆 10.20.11.12 ( <assistant>)</assistant>                     | 🔲 Open 🕨                                   |   |
| 10.20.11.10 (nodeA:VM. active os4kn100)                        | 📝 Edit 🕨 🕨 🥅                               |   |
| ▼ 💪 10.20.11.12 ( <assistant>)</assistant>                     | New Dev                                    |   |
| Assistant>                                                     | S Configure                                |   |
| Enterprise MIB                                                 | Properties TP 80                           |   |
| Interfaces                                                     | Report Center                              |   |
| ▶ 📳 SNMP                                                       | System Report                              |   |
| 🖉 Events                                                       |                                            |   |
| HTTP 80                                                        | 💡 Status Explanation                       |   |
| HTTPS 443                                                      | Access Applications                        |   |
| 💾 OpenScape 4000 Assistant                                     | Laver 2                                    |   |
| Port Collector                                                 | Show Status History SQL Connection         |   |
| 🐻 SSH                                                          | Enterprise MIB Systems                     |   |
| Assistant>-10.20.11.10 (nodeA:VM, active                       | HTTPS 443 Assistant Web Access             |   |
| 10.20.11.10 (17: VM Simplex os4kn100)-10.20                    | Interfaces Alarms On                       |   |
|                                                                | Port Collector Alarms Off                  |   |
|                                                                | OpenScape 4000 Assistant 🕨 State           |   |
|                                                                |                                            |   |
| 10 21\11 12 ( <assistant>) OpenScape 4000 Assistan</assistant> | 🕞 🕘 🏖 🗈 🖕 🛄 👷                              |   |
|                                                                |                                            | _ |
| Agent 10.20.11.12                                              |                                            |   |
| Agent System Id Network Id Subnet                              | work Id Node No. Pabx Id State Major Minor |   |
| 10.20.11.12 • 4 10.20.1 < locked> < locke                      | d> 10-42-100 1 Critical 4                  | 0 |
|                                                                |                                            |   |
|                                                                |                                            |   |
| Lines 1 Reload Stop                                            |                                            |   |

# Information about the status of SNMP agents

Information about the status of the agents that must run next to the SNMP proxy can be viewed via the OpenScape 4000 Host Object-> Status... popup menu. be controlled. The agents cannot be switched on via the Info Browser table.

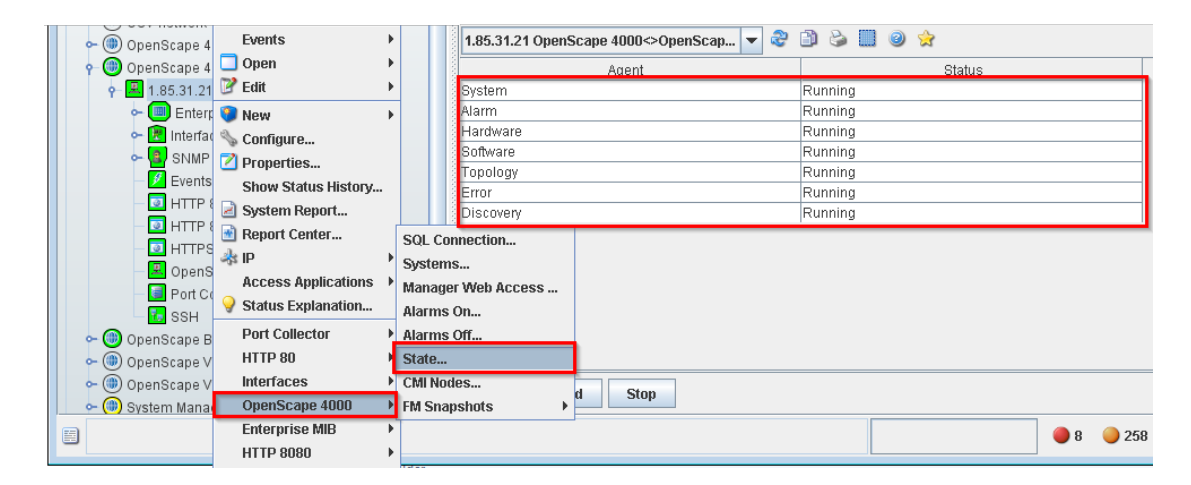

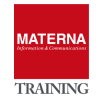

# **Querying OpenScape 4000 Information**

| TASK 3 > Information ab                                                                                                    | out CMI Objects                 |                                                    |         |                     |       |           |
|----------------------------------------------------------------------------------------------------|---------------------------------|----------------------------------------------------|---------|---------------------|-------|-----------|
| OpenScape 4     Open     OpenScape 4     Open     OpenScape 4     Open     Open | SQL Connection<br>Systems       | HiPath 4000 Manager SNMP Proxy<br>Agent 1.85.31.20 | • 2 D 2 | <b>e</b> e <b>e</b> |       | \$ \$ D 3 |
| Port C<br>Status Explanation                                                                                                    | Manager Web Access<br>Alarms On | Label                                              | Status  | Major               | Minor | Device    |
| OpenScape B     Port Collector                                                                                                    | Alarms Off                      | HiPath4000CMI:System S300                          | Normal  |                     | 0     | 0 0       |
| - OpenScape V HTTP 80                                                                                                    | State                           |                                                    |         |                     |       |           |
| ∽ ()) OpenScape V Interfaces                                                                                                    | CMI Nodes                       |                                                    |         |                     |       |           |
| - (iii) System Mana OpenScape 4000                                                                                                    | FM Snapshots                    |                                                    |         |                     |       |           |
|                                                                                                    |                                 |                                                    |         |                     |       |           |

# TASK 4 > Display software versions of the system

- → Information, which APS have been installed on the system, can be viewed via the popup menu Software -> APS... per plant can be displayed. The individual APS are listed in the APS Id column with a detailed description in the Info column.
- → Information about which patches are installed on the individual systems can be found via the popup menu Software -> Patches... can be displayed. The patch number, the hardware module and the information whether the patch is to be switched on or not are displayed. The information N in the column Switch on means that the patch is already switched on and does not have to be switched on

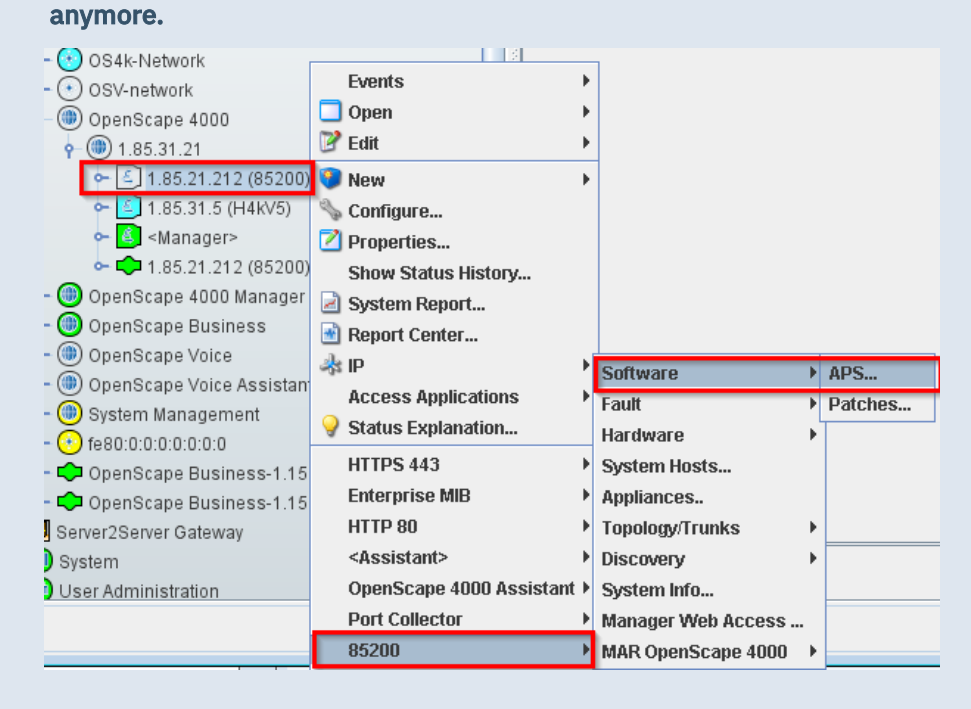

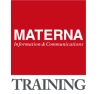

| Agent 1.85.31.21 System Id 8520                                                                                                    | 0 Customer UNIFY AC                                                                                                    | ADEMY 1-85-200                                 |                                                       |             |            |
|----------------------------------------------------------------------------------------------------|----------------------------------------------------------------------------------------------------|------------------------------------------------|-------------------------------------------------------|-------------|------------|
| APS Id                                                                                                    |                                                                                                    |                                                | Info                                                  |             |            |
| A0-E40AC                                                                                                    |                                                                                                    | P30252B4900A00101 ι                            | undef 49                                              | neutral     | AMO-IHS    |
| B0-E40BC                                                                                                    |                                                                                                    | P30252B4900B00101 (                            | undef 49                                              | neutral     | AMO-SWU    |
| D0-E40DC                                                                                                    |                                                                                                    | P30252B4900D00101                              | undef 49                                              | neutral     | IHS (ADS)  |
| L0-E40LC                                                                                                    |                                                                                                    | P30252B4900W00101                              | undef 49                                              | neutral     | Loadware   |
| LO-TNKLK                                                                                                    |                                                                                                    | P30252B4900VV40101                             | undef 49                                              | neutral     | Loadware   |
| S0-E40SC                                                                                                    |                                                                                                    | P30252B4900S00101 (                            | undef 49                                              | neutral     | SWU        |
| S0-T4XSX                                                                                                    |                                                                                                    | P30252B4950800101 (                            | undef 49                                              | Internation | nal SWU    |
| Y0-E40YC                                                                                                    |                                                                                                    | P30252N4901BH0739                              | undef 49                                              | German      | AMO-SWU    |
| Y7-P4TYT                                                                                                    |                                                                                                    | P30252N4901U00107                              | undef 49                                              | German      | UNIX       |
| 1.85.21.212 (85200)<>85200<>S<br>Agent 1.85.31.21 System Id                                                                                                    | oftware< 💌 🍣                                                                                                    | 🗈 🍛 🛄 🥹 🚖<br>UNIFY ACADEMY 1-85-2              | 200                                                   |             |            |
| 1.85.21.212 (85200)<>85200<>So<br>Agent 1.85.31.21 System Id                                                                                                    | oftware< 💌 🍣                                                                                                    | DNIFY ACADEMY 1-85-2                           | 200                                                   |             | Activation |
| 1.85.21.212 (85200)<>85200<>So<br>Agent 1.85.31.21 System Id<br>Number                                                                                                    | oftware< 💌 😪                                                                                                    | 🗊 🍛 🛄 🥥 😒<br>UNIFY ACADEMY 1-85-2<br>HW Module | 200                                                   |             | Activation |
| <b>1.85.21.212 (85200)&lt;&gt;85200&lt;&gt;S</b><br><b>Agent</b> 1.85.31.21 System Id<br>Number<br>PSA0233<br>PSA0234                                                                                           | oftware<  Customer                                                                                                    | 🗊 🍛 🛄 🥥 😒<br>UNIFY ACADEMY 1-85-2<br>HW Module | 200                                                   | ,           | Activation |
| <b>1.85.21.212 (85200)&lt;&gt;85200&lt;&gt;S</b><br><b>Agent</b> 1.85.31.21 System Id<br>Number<br>PSA0233<br>PSA0234<br>PSA0236                                                                                | oftware<  Customer  BPA BPA                                                                                                    | 🗊 🍛 🛄 🥥 😒<br>UNIFY ACADEMY 1-85-2<br>HW Module | 800<br>N<br>N                                         |             | Activation |
| <b>1.85.21.212 (85200)&lt;&gt;85200&lt;&gt;So<br/>Agent</b> 1.85.31.21 System Id<br>Number<br>PSA0233<br>PSA0234<br>PSA0236<br>PSA0237                                                                          | oftware<  Customer  BPA BPA BPA BPA                                                                                                    | 🗊 🍛 🛄 🥥 😒<br>UNIFY ACADEMY 1-85-2<br>HW Module | 200<br>N<br>N<br>N                                    | ,           | Activation |
| 1.85.21.212 (85200)<>85200<>S<br>Agent 1.85.31.21 System Id<br>Number<br>PSA0233<br>PSA0234<br>PSA0236<br>PSA0237<br>PSA0238                                                                                    | oftware<  Customer  BPA BPA BPA BPA BPA BPA                                                                                                    | DNIFY ACADEMY 1-85-2<br>HW Module              | 200<br>N<br>N<br>N<br>N                               | ,           | Activation |
| 1.85.21.212 (85200)<>85200<>S<br>Agent 1.85.31.21 System Id<br>Number<br>PSA0233<br>PSA0234<br>PSA0236<br>PSA0237<br>PSA0238<br>PSA0240                                                                         | oftware<  Customer  BPA BPA BPA BPA BPA BPA BPA BPA                                                                                                    | DNIFY ACADEMY 1-85-2<br>HW Module              | 200<br>N<br>N<br>N<br>N<br>N                          | ,           | Activation |
| 1.85.21.212 (85200)<>85200<>S<br>Agent 1.85.31.21 System Id<br>Number<br>PSA0234<br>PSA0236<br>PSA0237<br>PSA0238<br>PSA0240<br>PSA0249                                                                         | oftware<  Customer  BPA BPA BPA BPA BPA BPA BPA BPA BPA BPA                                                                                                    | DNIFY ACADEMY 1-85-2<br>HW Module              | 200<br>N<br>N<br>N<br>N<br>N<br>N                     | ,           | Activation |
| 1.85.21.212 (85200) <> 85200 <> Si<br>Agent 1. 85. 31. 21 System Id<br>Number<br>PSA0234<br>PSA0236<br>PSA0237<br>PSA0238<br>PSA0240<br>PSA0249<br>PSA0250                                                      | oftware<  Customer  BPA BPA BPA BPA BPA BPA BPA BPA BPA BPA                                                                                                    | DNIFY ACADEMY 1-85-2<br>HW Module              | 200<br>N<br>N<br>N<br>N<br>N<br>N<br>N<br>N           | ,           | Activation |
| 1.85.21.212 (85200) <> 85200 <> Si<br>Agent 1. 85. 31. 21 System Id<br>Number<br>PSA0233<br>PSA0236<br>PSA0237<br>PSA0238<br>PSA0240<br>PSA0240<br>PSA0249<br>PSA0250<br>PSA0251                                | oftware<  Customer  BPA BPA BPA BPA BPA BPA BPA BPA BPA BPA                                                                                                    | DNIFY ACADEMY 1-85-2<br>HW Module              | 200<br>N<br>N<br>N<br>N<br>N<br>N<br>N<br>N<br>N      | ,           | Activation |
| 1.85.21.212 (85200) <> 85200 <> Si<br>Agent 1. 85.31.21 System Id<br>Number<br>PSA0233<br>PSA0234<br>PSA0236<br>PSA0237<br>PSA0237<br>PSA0238<br>PSA0240<br>PSA0240<br>PSA0249<br>PSA0250<br>PSA0251<br>PSA0252 | oftware<  Customer  Customer  Cus | DNIFY ACADEMY 1-85-2<br>HWW Module             | 200<br>N<br>N<br>N<br>N<br>N<br>N<br>N<br>N<br>N<br>N | ,           | Activation |

# TASK 5 > Detailed information about the system

→ Information about the selected system can be called up via the context menu "System Info"... can be displayed. This browser window displays the values for the attributes, such as network node name, system id, contract, customer, L-number, and so on. is displayed. These values were entered in the OpenScape 4000 Manager system administration and read out by OpenScape FM via SNMP. The status of the individual discoveries of the attachment is also displayed here.

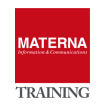

| <ul> <li>OpenScape Voice Assistar</li> <li>System Management</li> <li>fe80:0:0:0:0:0:0:0</li> <li>OpenScape Business-1.15</li> <li>OpenScape Business-1.15</li> <li>Server2Server Gateway</li> <li>System</li> <li>User Administration</li> </ul> 1.85.21.212 (85200)<>85200<>S Agent 1.85.31.21 System Id |       | ation Error<br>Software<br>Fault<br>Hardware<br>System Hosts<br>Appliances<br>Topology/Trunks<br>Discovery<br>System Info<br>Manager Web Access<br>MAR OpenScape 4000 ↓<br>② ☆<br>MY 1-85-200 |
|----------------------------------------------------------------------------------------------------|-------|----------------------------------------------------------------------------------------------------|
| Attr                                                                                                    | ibute | Value -                                                                                                    |
| Node Name                                                                                                    |       | 85200                                                                                                    |
| System Id                                                                                                    |       | S200 –                                                                                                    |
| Contract                                                                                                    |       | 0185200                                                                                                    |
| Customer                                                                                                    |       | UNIFY ACADEMY 1-85-200                                                                                                    |
| Customer Call No.                                                                                                    |       |                                                                                                    |
| System Service Call No.                                                                                                    |       |                                                                                                    |
| Location                                                                                                    |       |                                                                                                    |
| Remarks                                                                                                    |       |                                                                                                    |
| Version                                                                                                    |       | UV7                                                                                                    |
| Node No.                                                                                                    |       | 0                                                                                                    |
| L-Number                                                                                                    |       | L31988Q0318X00000                                                                                                    |
| Pabx-Id                                                                                                    |       | 2                                                                                                    |
| Network Id                                                                                                    |       |                                                                                                    |
| Subnetwork Id                                                                                                    |       |                                                                                                    |
| Hardware Status                                                                                                    |       | masterError                                                                                                    |

# TASK 6 > Information about hardware components

| t                          | ▲ ()                | LTG           | LTU | Address | Conf. Board | Inst. Board | Code   | Version | Firmwa |
|----------------------------|---------------------|---------------|-----|---------|-------------|-------------|--------|---------|--------|
| CE                         |                     | 1             | 1   | 1       | AVAILABLE   | AVAILABLE   | 0      | 0       |        |
| aver 2 Topology            |                     | 1             | 1   | 2       | AVAILABLE   | AVAILABLE   | 0      | 0       |        |
| odding                     |                     | 1             | 1   | 3       | Q2168-X     | Q2168-X     | SLMO24 | 1       | -D1 -  |
| IP 🔸                       | Software            | F             | 1   | 4       | AVAILABLE   | AVAILABLE   | 0      | 0       |        |
| Access Applications        | Fault               | •             | 1   | 5       | AVAILABLE   | AVAILABLE   | 0      | 0       |        |
| Status Explanation         | Hardware            | BCSM          | 1   | 6       | AVAILABLE   | AVAILABLE   | 0      | 0       |        |
|                            | Eustern Heste       | DCSU          | 1   | 7       | Q2266-X     | Q2266-X     | LTUCA  | 1       | -13-   |
| H11P3 443                  | System Husts        | BCSU          | 1   | 8       | AVAILABLE   | AVAILABLE   | 0      | 0       |        |
| Enterprise MIB             | Appliances          | CDSM          | 1   | 9       | AVAILABLE   | AVAILABLE   | 0      | 0       |        |
| HTTP 80                    | Topology/Trunks     | CDSU          | 1   | 10      | AVAILABLE   | AVAILABLE   | 0      | 0       |        |
| <assistant></assistant>    | Discovery           | Cabinets      | 1   | 11      | AVAILABLE   | AVAILABLE   | 0      | 0       |        |
| OpenScape 4000 Assistant > | System Info         | Frames        | 1   | 12      | Q2217-X     | Q2217-X     | STMD3  | 1       | -03-   |
| Port Collector             | Manager Moh Access  | Dorinhorals   | 1   | 13      | AVAILABLE   | AVAILABLE   | 0      | 0       |        |
| 05000                      | MAD Owen Coons 1000 | - emplier dia | 1   | 14      | AVAILABLE   | AVAILABLE   | 0      | 0       |        |
| 85200                      | MAR OpenScape 4000  | ·             |     |         |             |             |        |         |        |

# Alarms and error messages of the OpenScape 4000 systems

TASK 7 > Display alarm configuration

→ Alarm configuration and alarm filter:

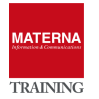

| Root                         | 🗞 🗢 🖶 🗶                 | 1.85.21   | 212 (85200)<> | 85200<>Fault< | >Ala 🔻 🍣        | 0 &        | l 🥝 🚖        |            |                       | ة 📋           |
|------------------------------|-------------------------|-----------|---------------|---------------|-----------------|------------|--------------|------------|-----------------------|---------------|
| Root                         | <b></b>                 | Agent     | 1.85.31.21 5  | ystem Id 852  | 200 Customer    | UNIFY ACAD | EMY 1-85-20  | Discovery  | 2015-12-15            | 14:51:21.     |
| e 🔘 ece                      |                         | Grou      | p Class       | Name          | Base            | Minor Thre | . Major Thre | Minor Time | Major Time            | Device Time   |
| e 😨 Default (IPv4)           |                         | Central   | 5940          | 18 RMSTAIEU.  |                 | -          | 1%           | U          | 600                   | -             |
| 🗠 🕙 OS4k-Network             |                         | Central   | BWU           | 15 EXTERNAL   |                 | 1%         | 2%           | 600        | 600                   | -             |
| ~ 🙆 OSV-network              | Events                  | •         | WU            | 16 LTG CENT.  |                 | 5%         | 8%           | 900        | 900                   | -             |
| OpenScape 4000               | 🔲 Open                  | •         | WU            | 17 CC CENT    | -               | 2%         | -            | 900        | 900                   | -             |
| • (m) 1 85 31 21             | 📝 Edit                  | •         | WU            | 18 SWITCHIN.  |                 | 1%         | 2%           | 900        | 900                   | -             |
| - 1 85 21 212 (85200)        | More                    |           | WU            | 19 CLOCKIN    | -               | 2%         | 4%           | 900        | 900                   | -             |
|                              | Careford                | ,         | WU            | 20 SIGNAL U   | -               | 1%         | 2%           | 900        | 900                   | -             |
|                              | Sconngure               |           | WU .          | 23 SWERRU.    |                 | -          | -            | 0          | 0                     | -             |
|                              | Properties              |           | VVO           | 24 8181EM M.  |                 | -          | -            | 120        | 100                   | -             |
| • • • 1.85.21.212 (85200)    | Show Status History     |           | NAT L         | 26 CM EAILLID |                 | 1 70       | 1 04         | 120        | 1000                  | -             |
| • OpenScape 4000 Manager     | 📄 System Report         |           | NACLI NACLI   | 20 SIM PAILOR | _               | 196        | 7%           | 1          | 1000                  | -             |
| 🗢 🛄 OpenScape Business       | 📄 Report Center         |           | NACL I        | 32 ACCESS P   | -               | 1%         | 2%           | 120        | 120                   | -             |
| 🗢 🕘 OpenScape Voice          | \lambda IP              | •         | Software      |               | -               | 1.0%       | 50%          | 120        | 120                   | -             |
| 🗠 🍥 OpenScape Voice Assistan | Access Applications     |           | Foult         |               | Norm Configure  | ation      | -            | 120        | 0                     | -             |
| 🗢 🍥 System Management        | Status Explanation      |           | Fault         |               | Marin Connguis  |            | 2%           | 120        | 120                   | -             |
| 🕶 😁 fe80:0:0:0:0:0:0:0       |                         |           | Hardware      | 1             | Marm Filters    | -          | 1%           | 1          | 1                     | -             |
| 🗢 🗘 OpenScape Business-1.15  | HTTPS 443               | •         | System Hosts  | š A           | larms Off.      |            | 1%           | 1          | 1                     | -             |
| 🗢 🗘 OpenScape Business-1.15  | Enterprise MIB          | •         | Appliances    | 4             | larms On        |            | 2%           | 1          | 1                     | -             |
| ≻ 🕅 Server2Server Gateway    | HTTP 80                 | •         | Topology/Tru  | iks E         | Fror Message    | š          | 2%           | 1          | 1                     | -             |
| 🛏 🇐 System                   | <assistant></assistant> | •         | Discovery     | • E           | rrors           |            | 0.000        |            | eup II                | ardwara Uni   |
| 🗝 🝘 User Administration      | OpenScape 4000 As       | sistant ⊧ | System Info   | 0             | Get Alarm Mirro | I TTIS     |              | 11015      | эпр На                | ai uwal 9 Uni |
| 3                            | Port Collector          | •         | Manager Web   | Access        |                 |            |              |            | <b>A</b> 8 <b>A</b> 2 | 266 🦳 22      |
| 3                            | 85200                   | •         | MAR OpenSca   | ape 4000 🔸    |                 |            |              |            | <b>U U U</b>          | .00 0 22      |

# TASK 8 > OS4K Show alarms in ON and OFF state

→ Alarms that have already occurred once but have been removed are not deleted from the SQL database of OpenScape 4000 Manager, but are only set to the status off. This means that these alarms can also be queried.

| ▼                                                                                                    | <ul> <li>Configure</li> <li>Properties</li> <li>Report Center</li> <li>System Report</li> <li>IP</li> <li>Status Explanation</li> </ul> | •       |                                                   |
|----------------------------------------------------------------------------------------------------|----------------------------------------------------------------------------------------------------|---------|---------------------------------------------------|
| (iii) System Management     (iii) Fe80:0:0:0:0:0:0:0     Server2Server Gateway     System     User Administration | Access Applications<br>Layer 2<br>Show Status History<br>Enterprise MIB<br>HTTPS 443                                                    | * * * * | SQL Connection<br>Systems<br>Assistant Web Access |
|                                                                                                    | Interfaces<br>Port Collector<br>OpenScape 4000 Assistant<br><assistant><br/>HTTP 80</assistant>                                         |         | Alarms On<br>Alarms Off<br>State                  |

| 10,90.11.12 ( <assi< th=""><th colspan="11">10/20.11.12 (<assistant>) OpenScape 4000 Assistan 💽 🥝 😂 🛄 🍃 🛄</assistant></th></assi<> | 10/20.11.12 ( <assistant>) OpenScape 4000 Assistan 💽 🥝 😂 🛄 🍃 🛄</assistant> |       |              |       |          |  |  |  |  |  |  |
|----------------------------------------------------------------------------------------------------|----------------------------------------------------------------------------|-------|--------------|-------|----------|--|--|--|--|--|--|
| Agent 10.20.11.12                                                                                                    |                                                                            |       |              |       |          |  |  |  |  |  |  |
| System Id                                                                                                    | Group                                                                      | Class | Name         | State | Priority |  |  |  |  |  |  |
| SYS1                                                                                                    | Central                                                                    | 2     | LTU FAILURE  | On    | major    |  |  |  |  |  |  |
| SYS1                                                                                                    | Central                                                                    | 32    | ACCESS POINT | On    | major    |  |  |  |  |  |  |
| SYS1                                                                                                    | Central                                                                    | 33    | BAD IP CONNE | On    | major    |  |  |  |  |  |  |
| SYS1                                                                                                    | SWU Peripheral                                                             | 8     | BASE STATION | On    | major    |  |  |  |  |  |  |

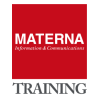

The alarms are displayed line by line and additional information that led to this alarm can be queried. Actions can also be called to reset or clear the alarm.

| 1.85.2 | 5.21.212 (85200)<>85200<>Fault<>Alarms Off 🔽 🤄 🗊 🍛 🏢 🥥 🔅 |             |             |            |             |            |              |            |             |             |       |           |
|--------|----------------------------------------------------------|-------------|-------------|------------|-------------|------------|--------------|------------|-------------|-------------|-------|-----------|
| Ageı   | nt 1.85.31.                                              | 21 System I | d 85200 Cus | tomer UNIF | Y ACADEMY 1 | -85-200    |              |            |             |             |       |           |
| up     | Class                                                    | Name        | State       | Priority   | Module      | Time       | Arrival Time | Old Time   | LTUs        | Event State | User  | Change Ti |
|        | 10                                                       | IS RESTAR   | Off         | minor      | A1          | 06/28/2010 | 06/28/2016   | 06/27/2010 | 0           |             |       |           |
|        | 29                                                       | MAINTENA    | Off         | minor      | A1          | 01/05/2016 | 01/05/2016   | 01/04/2016 | 0           |             |       |           |
|        | 29                                                       | MAINTENA    | Off         | major      | A1          | 12/16/2015 | 12/17/2015   | 12/16/2015 | 0           |             |       |           |
| ogic   | 2                                                        | OUTWARD     | Off         | major      | BPA         | 12/16/2015 | 12/17/2015   | 12/16/2015 | 0           |             |       |           |
| ogic   | 10                                                       | R010:K100   | Off         | major      | BPA         | 12/16/2015 | 12/17/2015   | 12/16/2015 | 0           |             |       |           |
| ogic   | 30                                                       | R030:K300   | Off         | major      | BPA         | 12/16/2015 | 12/17/2015   | 12/16/2015 | 0           |             |       |           |
|        |                                                          |             |             |            |             |            |              |            |             |             |       |           |
| •      |                                                          |             |             |            |             |            |              |            |             |             |       |           |
| rval E | rrors                                                    | Alarm Confi | guration    | SHB        | Reset       | Hardware U | nits De      | lete Co    | rr. Targets | Acknow      | ledge | Original  |
| 4      |                                                          |             |             |            |             |            |              | III        |             |             |       | •         |

#### Error

The error messages that led to this alarm are displayed.

# ▶ Interval Errors ...

The error browser is opened, which lists the errors of the alarm that occurred in a certain period of time. The period is defined by the Time Before (Min) and Time After (Min) fields. These refer to the time stamp of the selected alarm.

# Alarm Configuration

The Info Browser of the alarm configuration is opened, but only the configuration for this selected alarm is displayed.

# • Service Manual (SHB)

The service manual (ALFE) is opened if it has been installed before.

#### Reset

Certain alarms can be reset on the system via the AMO GRA. A separate browser window show whether the alarm could be reset or not.

# ▶ Hardware Units

This list shiw the units for which at least one of the selected alarms is defined.

#### Delete

The alarm will be deleted from the SQL database of the OpenScape 4000 Manager.

# • Corr. Targets

Target alarms that may be related to another alarm are displayed when the affected alarm is selected and the Correlated Targets button is clicked. A list of all possible correlated target alarms will be displayed.

# Acknowledge

Only becomes active if unacknowledged new alarms are also present. This is the case when a new trap arrives.

# Original

The original alarm message of the selected alarms is displayed.

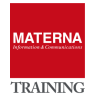

| TAS | K 9 > Show error mess    | ages in original                                                  |              |  |  |  |  |  |  |  |
|-----|--------------------------|-------------------------------------------------------------------|--------------|--|--|--|--|--|--|--|
| →   | The original error messa | ages can be displayed in an Info Browser via the entry Error -> ! | Error        |  |  |  |  |  |  |  |
|     | messages can be disp     | blayed. These values can be interpreted via the error description | n in the ser |  |  |  |  |  |  |  |
|     | vice manual.             |                                                                   |              |  |  |  |  |  |  |  |
|     |                          | Error Messages                                                    |              |  |  |  |  |  |  |  |
|     |                          |                                                                   |              |  |  |  |  |  |  |  |
|     | Recei                    | ived at: 16-07-04 09:37:52                                        |              |  |  |  |  |  |  |  |
|     |                          |                                                                   |              |  |  |  |  |  |  |  |
|     | F2066                    | F2066 M8 N2191 NO ACT BPA AM ADVISORY 10-07-04 09:37:17           |              |  |  |  |  |  |  |  |
|     |                          | (MICLASSICENTRALIUZ3                                              |              |  |  |  |  |  |  |  |
|     | PERMIT                   | WRMAN33                                                           |              |  |  |  |  |  |  |  |
|     | CODE                     | EWORD TIMESTAMP IN FUTURE                                         |              |  |  |  |  |  |  |  |
|     |                          |                                                                   |              |  |  |  |  |  |  |  |
|     |                          |                                                                   |              |  |  |  |  |  |  |  |
|     |                          |                                                                   |              |  |  |  |  |  |  |  |
|     |                          |                                                                   |              |  |  |  |  |  |  |  |
|     |                          |                                                                   |              |  |  |  |  |  |  |  |
|     | Events                   | at 16-07-04 09:37:52                                              |              |  |  |  |  |  |  |  |
|     | Open                     | •                                                                 |              |  |  |  |  |  |  |  |
|     | 10 R Edit                | B N2190 NO ACT A1 CMS ADVISORY 10-07-04 09:35:46                  |              |  |  |  |  |  |  |  |
|     |                          | LASS:CENTRAL:023                                                  |              |  |  |  |  |  |  |  |
|     |                          | 14 MESSAGE-ID: 00544                                              |              |  |  |  |  |  |  |  |
|     | 10 2 Dromortion          |                                                                   |              |  |  |  |  |  |  |  |
|     | er Show Status History   | 0 C2900913 70580913 40580200 48580200 58580200 60580913 50580400  |              |  |  |  |  |  |  |  |
|     | Sustan Banart            | D 19000100 0000000 00C00002 03B00400 0000000 00000002 00A85902    |              |  |  |  |  |  |  |  |
|     | Benort Center            | 2 008859FF FF000000 00FFFF00 00000000 000001FF FF000000 0000000   |              |  |  |  |  |  |  |  |
|     |                          |                                                                   |              |  |  |  |  |  |  |  |
|     | Access Applications      | Software                                                          |              |  |  |  |  |  |  |  |
|     | Status Evaluation        | Fault Alarm Configuration                                         |              |  |  |  |  |  |  |  |
|     |                          | Hardware Alarm Filters                                            |              |  |  |  |  |  |  |  |
|     | 15 HTTPS 443             | System Hosts     Alarms Off                                       |              |  |  |  |  |  |  |  |
|     | Enterprise MiB           | Appliances                                                        |              |  |  |  |  |  |  |  |
|     | rillP 80                 | Picocompu                                                         |              |  |  |  |  |  |  |  |
|     | SASSISTANI'S             | P DISCOVERY P EITOIS                                              |              |  |  |  |  |  |  |  |

# TASK 10 > Show list of all error messages

→ The selected errors can be removed manually from the SQL database using the Delete button. It is also possible here to open the original error message via the Error Messages... button. The service manual is also available, which then displays detailed information on the selected fault.

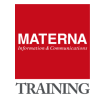

| 🚄 Properties             | 4.215 41100     | uno.              | DULT HE AL | рен        | Hum | HUDODUB I |  |  |
|--------------------------|-----------------|-------------------|------------|------------|-----|-----------|--|--|
| Show Status History      | 23 F6066        | M8                | NO ACT     | A1         | CMS | ADVISORY  |  |  |
|                          | 23 F2066        | M8                | NO ACT     | BPA        | AM  | ADVISORY  |  |  |
| System Report            | 23 F2066        | M8                | NO ACT     | BPA        | AM  | ADVISORY  |  |  |
| 🕙 Report Center          | 22 52066        | MQ                | NOACT      | DPA        | AM  |           |  |  |
| 🔆 IP                     | Software        | M8                | NO ACT     | BPA        | AM  | ADVISORY  |  |  |
| Access Applications      | Fault           | Alarm Configu     | ration     | BPA        | AM  | ADVISORY  |  |  |
| Status Explanation       | Hardwaro        | Alarm Eiltore     |            | BPA        | AM  | ADVISORY  |  |  |
|                          |                 | Aldi III Fillei S |            | BPA        | AM  | ADVISORY  |  |  |
| HTTPS 443                | System Hosts    | Alarms Off        |            | BPA        | AM  | ADVISORY  |  |  |
| Enterprise MIB           | Appliances      | Alarms On         |            |            |     |           |  |  |
| HTTP 80                  | Topology/Trunks | Error Message     | -0         | SHB Delete |     |           |  |  |
| <assistant></assistant>  | Discovery       | Errors            |            |            |     |           |  |  |
| OpenScape 4000 Assistant | System Info     | Get Alarm Mirror  |            |            |     | 8 92      |  |  |

# TASK 11 > Reloading Alarms into the Informix SQL Database

→ Via the context menu Error -> Alarm mirror, the alarms present on the systems can be synchronized with the OpenScape FM. This may be the case if all existing alarms have been deleted from the SQL database. The alarm mirror can now be used to restore the exact status of the alarms on the systems.

|       | Centra                   | al _ | 23            | F2066  |     | M8            | NO ACT |
|-------|--------------------------|------|---------------|--------|-----|---------------|--------|
|       | Events                   | •    | 23            | F2066  |     | M8            | NO ACT |
|       | 🗖 Open                   | •    | 23            | F2066  |     | M8            | NO ACT |
| 200   | P Edit                   |      | 23            | F2066  |     | M8            | NO ACT |
| 200   |                          |      | 23            | F2066  |     | M8            | NO ACT |
| 5)    | V New                    | •    | 23            | F2066  |     | M8            | NO ACT |
|       | Nonfigure                |      | 23            | F2066  |     | M8            | NO ACT |
| 200   | 🛛 🗹 Properties           |      | 23            | F2066  |     | M8            | NO ACT |
| ge    | Show Status History      |      | 23            | F6066  |     | M8            | NO ACT |
|       | System Report            |      | 23            | F2066  |     | M8            | NO ACT |
|       | Benort Center            |      | 23            | F2066  |     | M8            | NO ACT |
| sta   | in Report Center         |      | 23            | F2066  | -   | M8            | NO ACT |
|       | 41 2%                    | ' S  | nftware       |        |     | M8            | NO ACT |
|       | Access Applications      | • Fa | ult           |        | Ala | arm Configura | ntion  |
| 1     | 🚽 💡 Status Explanation   | HR   | ardware       |        | Ala | arm Filters   |        |
| 1     | HTTPS 443                | ) S  | /stem Hosts   |        | Ala | arms Off      |        |
| . 1 . | Enterprise MIB           | ۱    | mliances      |        | AI2 | arms On       |        |
|       |                          | b T  | polocy/Trupko |        | Err |               |        |
|       | desistants               |      | pology/manks  |        |     | or messages   | ·      |
| _     | <assistant></assistant>  | יט   | scovery       | i i    | Eri | TOFS          |        |
|       | OpenScape 4000 Assistant | • S  | /stem Info    |        | Ge  | t Alarm Mirro | r      |
|       | Port Collector           | ▶ M  | anager Web Ac | cess   |     |               |        |
|       | 85200                    | M    | AR OpenScape  | 4000 > |     |               |        |

# Search for alarms

The search for existing alarms (on/off) and for errors can be started via the entry "Technologies" ->

"OpenScape 4000" in the main menu, or also via the context menu of the PABX network → Menu entry "Search systems...".

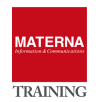

| 😪 Technologies 🛛 🗐 SNM   | P 📑 MAR ಿ System Man        | agement |
|--------------------------|-----------------------------|---------|
| OpenScape Business/H3K ) |                             | - 2 🗈   |
| OpenScape 4000           | List Agents                 | Sys     |
| OpenScape Voice          | Search Systems              |         |
| Filter                   | Alarm Class Notice          | Loc     |
|                          | Error Class Notice          |         |
| Agent System Id          | 🚰 Control Center - Overview | m Nu E  |

| Search Syst | iems                                                                                                    |          |             |           |               | 3         |       |          | <u> </u>             | à 🗢 🗢 🔲 🗶    |
|-------------|----------------------------------------------------------------------------------------------------|----------|-------------|-----------|---------------|-----------|-------|----------|----------------------|--------------|
|             |                                                                                                    |          | System I    | d S       | System Numb   | er Versio | n     | Network  | Last FM older        | Host         |
|             |                                                                                                    |          |             |           |               |           |       |          |                      | 1.85.31.21 💌 |
| 🗹 Filter    |                                                                                                    |          | Custome     | er L      | Location      | Establi   | shed  | Contract | PosNo                | Search Type  |
|             |                                                                                                    |          |             |           |               |           |       |          |                      | Alarm        |
|             |                                                                                                    |          |             |           |               |           |       |          |                      |              |
| Agent       | System Id                                                                                                 | Managed  | Customer    | System Nu | . Established | Contract  | PosNo | Version  |                      |              |
| 1.85.31.21  | MGR1 ( <m< td=""><td></td><td></td><td></td><td></td><td></td><td></td><td>V/</td><td></td><td></td></m<> |          |             |           |               |           |       | V/       |                      |              |
| 1.85.31.21  | S200 (852                                                                                                 | <b>v</b> | UNIFY ACA L | L31988Q0  | 23            | 0185200   | 85200 | UV7      |                      |              |
| 1.85.31.21  | S300 (H4k                                                                                                 | ~        | SIEMENSK L  | L31085E0  | 23            | 0185300   | 85300 | UV5      |                      |              |
|             |                                                                                                    |          |             |           |               |           |       |          |                      |              |
|             |                                                                                                    |          |             |           |               |           |       |          |                      |              |
|             |                                                                                                    |          |             |           |               |           |       |          |                      |              |
|             |                                                                                                    |          |             |           |               |           |       |          |                      |              |
|             |                                                                                                    |          |             |           |               |           |       |          |                      |              |
|             |                                                                                                    |          |             |           |               |           |       |          | Oneration            |              |
|             |                                                                                                    |          |             |           |               |           |       |          | oporation            | Snapshot     |
|             |                                                                                                    |          |             |           |               |           |       |          | Search 	Delete       | Current      |
|             |                                                                                                    |          |             |           |               |           |       |          | Time Integral Chains | Garrent      |
|             |                                                                                                    |          |             |           |               |           |       |          |                      | 4            |
|             |                                                                                                    |          |             |           |               |           |       |          | Recent Days          | 1            |
|             |                                                                                                    |          |             |           |               |           |       |          | Date                 | Time         |
|             |                                                                                                    |          |             |           |               |           |       |          | From                 | 11:00:00 PM  |
|             |                                                                                                    |          |             |           |               |           |       |          | Date                 | Time         |
|             |                                                                                                    |          |             |           |               |           |       |          | 🔲 To 🛛 Jul 4, 2016   | 4:30:34 PM   |
|             |                                                                                                    |          |             |           |               |           |       |          | Priority State       | Module       |
|             |                                                                                                    |          |             |           |               |           |       |          |                      |              |
|             |                                                                                                    |          |             |           |               |           |       |          |                      |              |
|             |                                                                                                    |          |             |           |               |           |       |          | Name                 | i            |
|             |                                                                                                    |          |             |           |               |           |       |          |                      |              |
|             |                                                                                                    |          |             |           |               |           |       |          | Group                | Class        |
|             |                                                                                                    |          |             |           |               |           |       |          | All                  |              |
|             |                                                                                                    |          |             |           |               |           |       | -        | 1                    |              |

Select the corresponding OpenScape 4000 Manager from the Host field and the Alarms entry from the Search field. Other choices from this field are Error, BCSM, BCSU, CDSM, CDSU, and Systems. Then click the Search Systems button. All systems of this manager are now displayed in the list. Select a system or all of them. So the button search alarms... activated. A search can be defined for certain times. The search can also be restricted by priorities (Major, Minor, Device, All), by status (On, Off, All) and by modules (BPA, BPB, A1, All). The Group field, which offers the options All, Central, SWU Peripherals, SWU Logical, SM Peripherals and Element Manager for selection, can also be used to restrict the search result.

Another option to start search is via the popup menu of the PABX network. Click on the entry OpenScape 4000 -> Error -> Alarms/Error.... there. Here you can also see the systems that belong to this PABX network. Select one or more installations and then click on the Search alarms... button to search. The

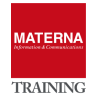

search result can be returned via the Priority, Status, Module, Group, etc. fields can be restricted. In both cases the alarms will be displayed in a new Info Browser window.

| ape 4000                                                                                                    |                                                                                                    |          | =        |        |         |        |          |           |                  |          |             |
|----------------------------------------------------------------------------------------------------|----------------------------------------------------------------------------------------------------|----------|----------|--------|---------|--------|----------|-----------|------------------|----------|-------------|
| 5.31.21                                                                                                    |                                                                                                    |          | 1        |        |         |        |          |           |                  |          |             |
| 1.85.2 E                                                                                                    | vents                                                                                                    |          |          |        |         |        |          |           |                  |          |             |
| 1.85.3                                                                                                    | pen                                                                                                    |          |          |        |         |        |          |           |                  |          |             |
| <mana e<="" th="" 📴=""><th>an</th><th></th><th>A/E)</th><th></th><th></th><th></th><th></th><th></th><th></th><th></th><th></th></mana> | an                                                                                                    |          | A/E)     |        |         |        |          |           |                  |          |             |
| 1.00.2 🤫 N                                                                                                    | lew                                                                                                    | •        | (V5)     |        |         |        |          |           |                  |          |             |
| rane B                                                                                                    | roperties                                                                                                    |          |          |        |         |        |          |           |                  |          |             |
| cape V                                                                                                    | ystem Repor                                                                                                    | t        |          |        |         |        |          |           |                  |          |             |
| cape V 😽 S                                                                                                    | itatus Explan                                                                                                    | ation    |          |        |         |        |          |           |                  |          |             |
| Mana C                                                                                                    | penScape 40                                                                                                    | )00 🕨    | System   | •      | _       |        |          |           |                  |          |             |
| 0:0:0:0:0:0                                                                                                    |                                                                                                    |          | Fault    | ▶ Alar | rms     |        |          |           |                  |          |             |
| cape Busine                                                                                                    | ss-1.150.206                                                                                                    | .0       | Hardware | Erro   | DFS     |        |          |           |                  |          |             |
| cape Busine                                                                                                    | ss-1.150.205                                                                                                    | .0       |          |        |         |        |          |           |                  |          |             |
| uar Cataurau                                                                                                    |                                                                                                    |          |          | 3      |         |        |          |           |                  |          |             |
| 4 05 24 34 4                                                                                                    | - Alarma                                                                                                    |          |          |        | ) A & E |        |          |           | Â                | 8        |             |
| 1.03.31.21                                                                                                    | PAIdITIS                                                                                                    |          |          |        |         |        |          |           | <u> </u>         | 3        |             |
| Network                                                                                                    |                                                                                                    |          |          |        |         |        |          |           |                  |          |             |
| Agent                                                                                                    | System Id                                                                                                    | State    | e Ma     | ijor   | Minor   | Device | Customer |           |                  |          |             |
| 1.85.31.21                                                                                                    | <manager< th=""><th></th><th>M</th><th>0</th><th>1</th><th></th><th></th><th></th><th></th><th></th><th></th></manager<> |          | M        | 0      | 1       |        |          |           |                  |          |             |
| 1.00.01.21                                                                                                    | 00200 (82<br>НИМБ (83                                                                                                    | <u> </u> | .o<br>g  | 0      | 0       |        |          |           |                  |          |             |
| 1.03.31.21                                                                                                    | 114870 (00                                                                                                    |          | .0       | 0      |         |        |          |           |                  |          |             |
|                                                                                                    |                                                                                                    |          |          |        |         |        |          |           |                  |          |             |
|                                                                                                    |                                                                                                    |          |          |        |         |        |          |           |                  |          |             |
|                                                                                                    |                                                                                                    |          |          |        |         |        |          |           |                  |          |             |
|                                                                                                    |                                                                                                    |          |          |        |         |        |          | Operation | on<br>cab. — Dak |          |             |
|                                                                                                    |                                                                                                    |          |          |        |         |        |          | U Sea     | orval Choic      | ,16<br>0 |             |
|                                                                                                    |                                                                                                    |          |          |        |         |        |          | Rec       | ont Dave         | c        | 1           |
|                                                                                                    |                                                                                                    |          |          |        |         |        |          | 1.00      | Date             |          | Time        |
|                                                                                                    |                                                                                                    |          |          |        |         |        |          | From      | n                |          | 11:00:00 PM |
|                                                                                                    |                                                                                                    |          |          |        |         |        |          |           | Date             |          | Time        |
|                                                                                                    |                                                                                                    |          |          |        |         |        |          | 🗌 To      | Jul 4, 201       | 6        | 4:35:52 PM  |
|                                                                                                    |                                                                                                    |          |          |        |         |        |          | Priority  | State            | 1        | Module      |
|                                                                                                    |                                                                                                    |          |          |        |         |        |          | All       | ▼ All            | •        | All 🗖       |
|                                                                                                    |                                                                                                    |          |          |        |         |        |          | Name      |                  | _        |             |
|                                                                                                    |                                                                                                    |          |          |        |         |        |          | Group     |                  | _        | lass        |
|                                                                                                    |                                                                                                    |          |          |        |         |        |          | All       |                  | Ŧ        |             |
|                                                                                                    |                                                                                                    |          |          |        |         |        |          |           |                  |          |             |

# TASK 12 > Installing the Service Manual (ALFE)

- → OSFM Server: Create a new folder:
   <OpenScape FM\client\help\alfe>
- → Copy the file P31003H3100S100010029.zip (from the CD:\h4k\Alfe) into the new directory.
- $\rightarrow$  Stop and restart the server.

Trunk groups and trunks

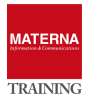

The KNDEF entries can be displayed with the popup menu Topology/Sets -> KNDEF.... These entries are also used for display of the PABX network topology. All KNDEF entries for the selected system are listed here in this table.

| <ul> <li>OpenScape 4000</li> <li>1.85.31.21</li> <li>1.85.21.212 (85200)</li> <li>1.85.31.5 (H4kV5)</li> <li>1.85.31.5 (H4kV5)</li> <li>1.85.21.212 (85200)</li> <li>OpenScape 4000 Manager</li> <li>OpenScape Business</li> <li>OpenScape Voice</li> <li>OpenScape Voice Assistan</li> <li>System Management</li> <li>fe80:0:0:0:0:0:0</li> <li>OpenScape Business-1.15</li> <li>OpenScape Business-1.15</li> <li>Server2Server Gateway</li> <li>System</li> </ul> | <ul> <li>Open</li> <li>Open</li> <li>Edit</li> <li>New</li> <li>Configure</li> <li>Properties</li> <li>Show Status History</li> <li>System Report</li> <li>System Report</li> <li>Report Center</li> <li>IP</li> <li>Access Applications</li> <li>Status Explanation</li> <li>HTTPS 443</li> <li>Enterprise MIB</li> <li>HTTP 80</li> <li><assistant></assistant></li> <li>OpenScape 4000 Assistant</li> </ul> |     | Software Fault System Hosts<br>Appliances<br>Topology/Trunks Discovery Discovery | KNDEF<br>Trunk Groups<br>Trunks |  |  |  |  |  |
|----------------------------------------------------------------------------------------------------|----------------------------------------------------------------------------------------------------|-----|----------------------------------------------------------------------------------|---------------------------------|--|--|--|--|--|
| 1.85.21.212 (85200)<>85200<>Topology/ ▼ 2 🗿 2 🛄 2 😪                                                                                                    |                                                                                                    |     |                                                                                  |                                 |  |  |  |  |  |
| Agent 1.85.31.21 S                                                                                                    | ystem Id 85200 Custon                                                                                                    | ner | UNIFY ACADEMY 1                                                                  | -85-200                         |  |  |  |  |  |
|                                                                                                    | Index                                                                                                    |     |                                                                                  | Node No.                        |  |  |  |  |  |
|                                                                                                    |                                                                                                    |     | 0 10-85-200                                                                      |                                 |  |  |  |  |  |

The bundles set up on the system can be displayed with the popup menu Topology/Sets -> Trunk groups.... Information on the setup bundles are displayed in table view. The bundle number (ID), bundle name, device type (Device) and maximum number of sets are displayed by the AMO BUEND. The node number (destination) and alarm number are read from the AMO TDCSU/TACSU. The sets assigned to this bundle can be displayed with the Sets... button.

| 🖻 Report Center          |   |                    |   |              |
|--------------------------|---|--------------------|---|--------------|
| 🔆 IP                     | • | Software           | Þ |              |
| Access Applications      | ۲ | Fault              | × |              |
| 💡 Status Explanation     |   | Hardware           | Þ |              |
| HTTPS 443                | ۲ | System Hosts       |   |              |
| Enterprise MIB           | Þ | Appliances         |   |              |
| HTTP 80                  | ł | Topology/Trunks    | Þ | KNDEF        |
| <assistant></assistant>  | P | Discovery          | T | Trunk Groups |
| OpenScape 4000 Assistant | ۲ | System Info        | 1 | Trunks       |
| Port Collector           | ۲ | Manager Web Access | 1 |              |
| 85200                    | Þ | MAR OpenScape 4000 | Þ |              |

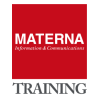

| 1.85.21.212                                                                           | 1.85.21.212 (85200)<>85200<>Topology/ 🔻 🍣 🗊 🍛 🛄 🥥 🚖 |        |         |            |           |            |        |  |  |  |  |  |
|---------------------------------------------------------------------------------------|-----------------------------------------------------|--------|---------|------------|-----------|------------|--------|--|--|--|--|--|
| Agent 1.85.31.21 System Id 85200 Customer UNIFY ACADEMY 1-85-200 Discovery 2015-12-15 |                                                     |        |         |            |           |            |        |  |  |  |  |  |
| ld                                                                                    | Name                                                | Device | Туре    | Max Trunks | AMO Node  | Configured | Alarms |  |  |  |  |  |
| 10                                                                                    | S0 KNOTE                                            | SOCONN | digital | 4          | 10-85-100 | 0          | 10     |  |  |  |  |  |
| 30                                                                                    | S0 KNOTE                                            | SOCONN | digital | 10         | 10-85-300 | 0          | 30     |  |  |  |  |  |
| 90                                                                                    | AMT LEIPZIG                                         | SOCOD  | digital | 2          | 1-1-290   | 0          | 90     |  |  |  |  |  |

All Trunks are displayed in a table with the popup menu Topology/Sets -> Trunks....

The locations of the setup sets are additionally displayed. The status shows whether or not the trunk is in operation. The assigned alarm number is displayed in the Alarm column.

| r  | System Report Report Center |   |                    |    |              |
|----|-----------------------------|---|--------------------|----|--------------|
| nt | Access Applications         |   | Software           | Þ  |              |
|    |                             |   | Fault              | ×  |              |
|    | 💡 Status Explanation        |   | Hardware           | ×  |              |
| 50 | HTTPS 443                   | ۲ | System Hosts       |    |              |
| 50 | Enterprise MIB              | Þ | Appliances         |    |              |
|    | HTTP 80                     | I | Topology/Trunks    | Þ  | KNDEF        |
|    | <assistant></assistant>     | P | Discovery          | Þ  | Trunk Groups |
|    | OpenScape 4000 Assistant    | ۲ | System Info        |    | Trunks       |
|    | Port Collector              | ۲ | Manager Web Access | 1  |              |
|    | 85200                       | ۲ | MAR OpenScape 4000 | ¥. |              |

1.85.21.212 (85200)<>85200<>Topology/... 💌 🍣 🗊 🍛 🋄 🥥 🚖

| Agent 1.85.31.21 System Id 85200 Customer UNIFY ACADEMY 1-85-200 Discovery 2015-12-15 14:51:21.0 |         |            |          |        |       |       |           |          |  |  |  |  |  |
|--------------------------------------------------------------------------------------------------|---------|------------|----------|--------|-------|-------|-----------|----------|--|--|--|--|--|
| ld                                                                                               | Туре    | Number     | Name     | Device | State | Alarm | Ch. Group | Channels |  |  |  |  |  |
| 10                                                                                               | digital | 1-01-012-0 | SO KNOTE | SOCONN | yes   | 10    | 0         |          |  |  |  |  |  |
| 10                                                                                               | digital | 1-01-012-0 | S0 KNOTE | SOCONN | yes   | 10    | 0         |          |  |  |  |  |  |
| 30                                                                                               | digital | 1-01-012-0 | S0 KNOTE | SOCONN | yes   | 30    | 0         |          |  |  |  |  |  |
| 30                                                                                               | digital | 1-01-012-0 | S0 KNOTE | SOCONN | yes   | 30    | 0         |          |  |  |  |  |  |
| 90                                                                                               | digital | 1-01-012-0 | ISDNAMTL | SOCOD  | yes   | 90    | 0         |          |  |  |  |  |  |

2